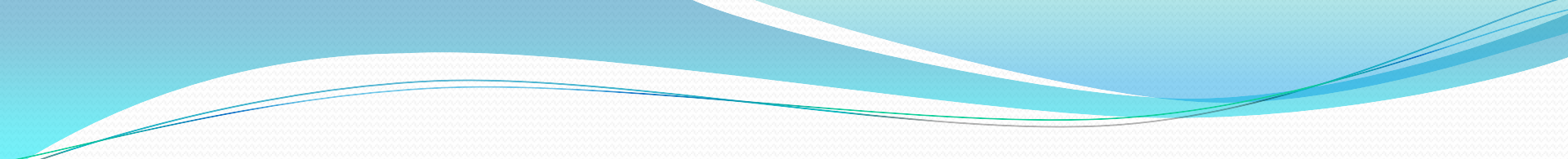

#### สัปดาห์ที่ 15

#### Adobe Dreamweaver

ครั้งที่ 5

# 1. พิมพ์เอกสารตามที่กำหนดดังรูปด้านล่าง มโยง (Link)

#### รายละเอียดแผนกต่างๆ ในบริษัทแห่งหนึ่ง

- แผนกบุคคล (เพิ่มเติม)
- แผนกบัญชี (เพิ่มเติม)
- แผนกขาย (เพิ่มเติม)

#### รายละเอียดแผนกบุคคล

| รายละเอียดแผนกบัญชี |
|---------------------|
|                     |
|                     |
|                     |
|                     |
|                     |
|                     |
| รายละเอียดแผนกขาย   |
|                     |
|                     |
|                     |
|                     |
|                     |
|                     |

 กำหนดจุด Named Anchor โดย คลิกเม้าส์ที่ด้านหลัง ข้อความ "รายละเอียดแผนกขาย" พร้อมทั้งเลือกเมนู Insert > Named Anchpr

| Dw File Edit View   | Insert Modify Forma | it Commands | Site Window Help         |
|---------------------|---------------------|-------------|--------------------------|
| Assignment1.html* × | Tag                 | Ctrl+E      | ath: C:\Documents and Se |
|                     | Image               | Ctrl+Alt+I  | Tales Uptitled Decument  |
|                     | Image Objects       | •           |                          |
|                     | Media               | •           |                          |
|                     | Table               | Ctrl+Alt+T  |                          |
| รายละเอียดแผนกบัย   | Table Objects       | +           |                          |
|                     | Layout Objects      | +           |                          |
|                     | Form                | •           |                          |
|                     | Hyperlink           |             |                          |
|                     | Email Link          |             |                          |
|                     | Named Anchor        | Ctrl+Alt+A  |                          |
|                     | Date                |             | 1                        |
|                     | Server-Side Include |             |                          |
|                     | Comment             |             |                          |
|                     | HTML                | •           |                          |
|                     | Template Objects    | +           |                          |
|                     | Recent Snippets     | •           |                          |
| รายละเอียดแผนกขา    | Spry                | +           |                          |
|                     | InContext Editing   | +           |                          |
|                     | Data Objects        | •           |                          |
|                     | Customize Favorites |             |                          |
|                     | Get More Objects    |             |                          |
|                     |                     |             |                          |

3. ตั้งชื่อจุดเชื่อมต่อจากหน้าต่าง Named Anchor ที่ ปรากฏ ดังรูป

| Named Anchor |      | x                    |
|--------------|------|----------------------|
| Anchor name: | Sale | OK<br>Cancel<br>Help |

 กำหนดเลือกข้อความที่ต้องการสร้างจุดเชื่อมโยง โดยใช้เม้าส์เลือกข้อความ "แผนกขาย" จากข้อความ ด้านบน จากนั้นที่หน้าต่าง Properties ด้านล่างให้พิมพ์ข้อความว่า "#Sale" ในช่องข้อความ Link ดังแสดงในรูปด้านล่าง

| Dw File Edit View Insert Modify Format Commands Site Window Help   📰 🕶 🌣 구 品   I                      |
|----------------------------------------------------------------------------------------------------|
| Assignment1.html* × Path: C:\Documents and Settings\Nut\Desktop\ໃນມານ Di                              |
| Code 🚍 Split 📴 Design 🖉 Live View 👻 🐼 Live Code Title: Untitled Document 🖧 🐼                          |
| <u>รายละเอียดแผนกต่างๆ ในบริษัทแห่งหนึ่ง</u>                                                          |
| <ul> <li>แผนกบุคคล (เพิ่มเติม)</li> <li>แผนกบัญชี (เพิ่มเติม)</li> <li>แผนกขาย (เพิ่มเติม)</li> </ul> |
| รายละเอียดแผนกบุคคล                                                                                   |
|                                                                                                    |
|                                                                                                    |
|                                                                                                    |
|                                                                                                    |
|                                                                                                    |
| รายละเอียดแผนกบัญชี                                                                                   |
|                                                                                                    |
|                                                                                                    |
|                                                                                                    |
| ID None  Link #Sale  I  ID None  ID Link #Sale  IIIIIIIIIIIIIIIIIIIIIIIIIIIIIIIIIIII                  |
| Page Properties List Item                                                                             |

- 5. ทดสอบดูผลลัพธ์โดยการกดปุ่ม <F12>
- 6. ทำซ้ำข้อที่ 1 5 เพื่อสร้างจุดเชื่อมโยงที่เหลือให้กับข้อความ
   "แผนกบุคคล" และ "แผนกบัญชี"

#### การเชื่อมโยงในเว็บไซต์เดียวกัน

# สร้างหน้าเว็บเพจใหม่ใส่ข้อมูลดังรูปด้านล่าง พร้อมทั้ง Save โดยตั้งชื่อไฟล์ว่า "Person.html"

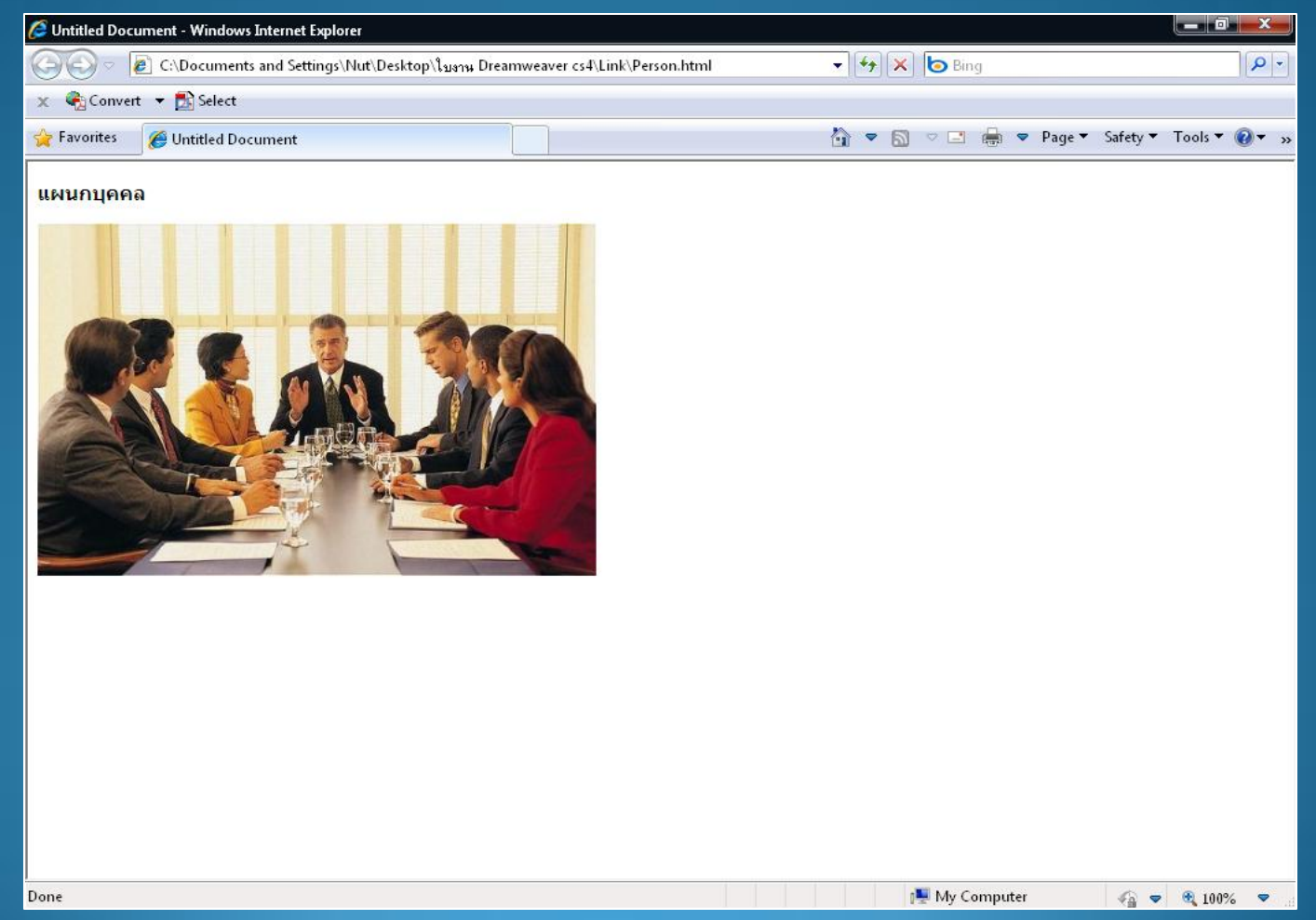

#### การเชื่อมโยงในเว็บไซต์เดียวกัน 2. จากไฟล์แรกที่สร้างในตอนที่ 1 ให้กำหนดจุดเชื่อมโยงเอกสารภายในเว็บไซต์เดียวกัน โดยใช้เม้าส์เลือกข้อความ "เพิ่มเติม" ด้านหลังข้อความแผนกบุคคล จากนั้นที่หน้าต่าง Properties ด้านล่างให้พิมพ์ข้อความว่า "Person.html" ในช่องข้อความ Link ดังแสดงในรูปด้านล่าง

ายละเอียดแผบอต่างๆ ใบบริษัทแห่งหนึ่ง

| <ul> <li>แผนกบุคคล (เพิ่มเติม)</li> <li>แผนกบัญชี (เพิ่มเติม)</li> <li>แผนกขาย (เพิ่มเติม)</li> </ul> |
|----------------------------------------------------------------------------------------------------|
|                                                                                                    |
| รายละเอียดแผนกบุคคล                                                                                   |
|                                                                                                    |
|                                                                                                    |
|                                                                                                    |
|                                                                                                    |
| Page Properties                                                                                       |
|                                                                                                    |
|                                                                                                    |
|                                                                                                    |
|                                                                                                    |
| รายละเอียดแผนกบัญชี                                                                                   |
|                                                                                                    |
|                                                                                                    |
|                                                                                                    |
|                                                                                                    |
|                                                                                                    |
|                                                                                                    |
|                                                                                                    |
|                                                                                                    |

#### การเชื่อมโยงในเว็บไซต์เดียวกัน

 3. ทดสอบดูผลลัพธ์โดยการกดปุ่ม <F12>
 4. ทดลองทำตามขั้นตอนที่ 1 – 3 อีกครั้งเพื่อสร้างจุดเชื่อมโยงกับ แผนกบัญชี และแผนกขาย

### การเชื่อมโยงแบบ Map Link

 ที่ไฟล์เว็บเพจ "Person.html" ให้สร้าง Map Link โดยนำเม้าส์ คลิกที่รูป พร้อมทั้งเลือกเครื่องมือ Map Link ที่ต้องการด้านล่างจาก หน้าต่าง Properties ดังแสดงในรูปด้านล่าง

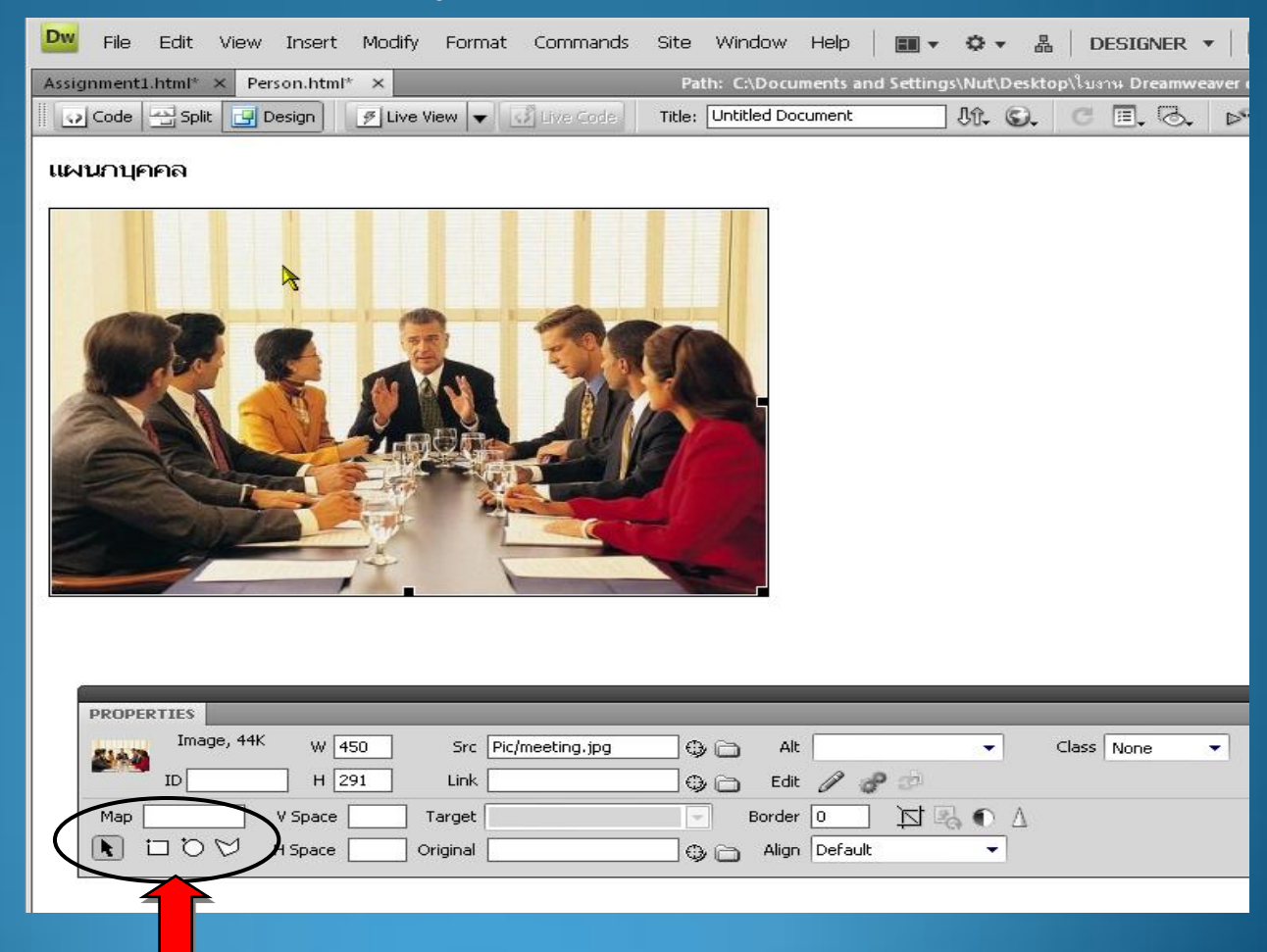

#### **การเชื่อมโยงแบบ Map Link** 2. กำหนดพื้นที่ของภาพที่จะให้เป็น Link โดยการคลิกเม้าส์ค้าง ไว้แล้วลากให้ได้บริเวณที่ต้องการ ดังรูปด้านล่าง

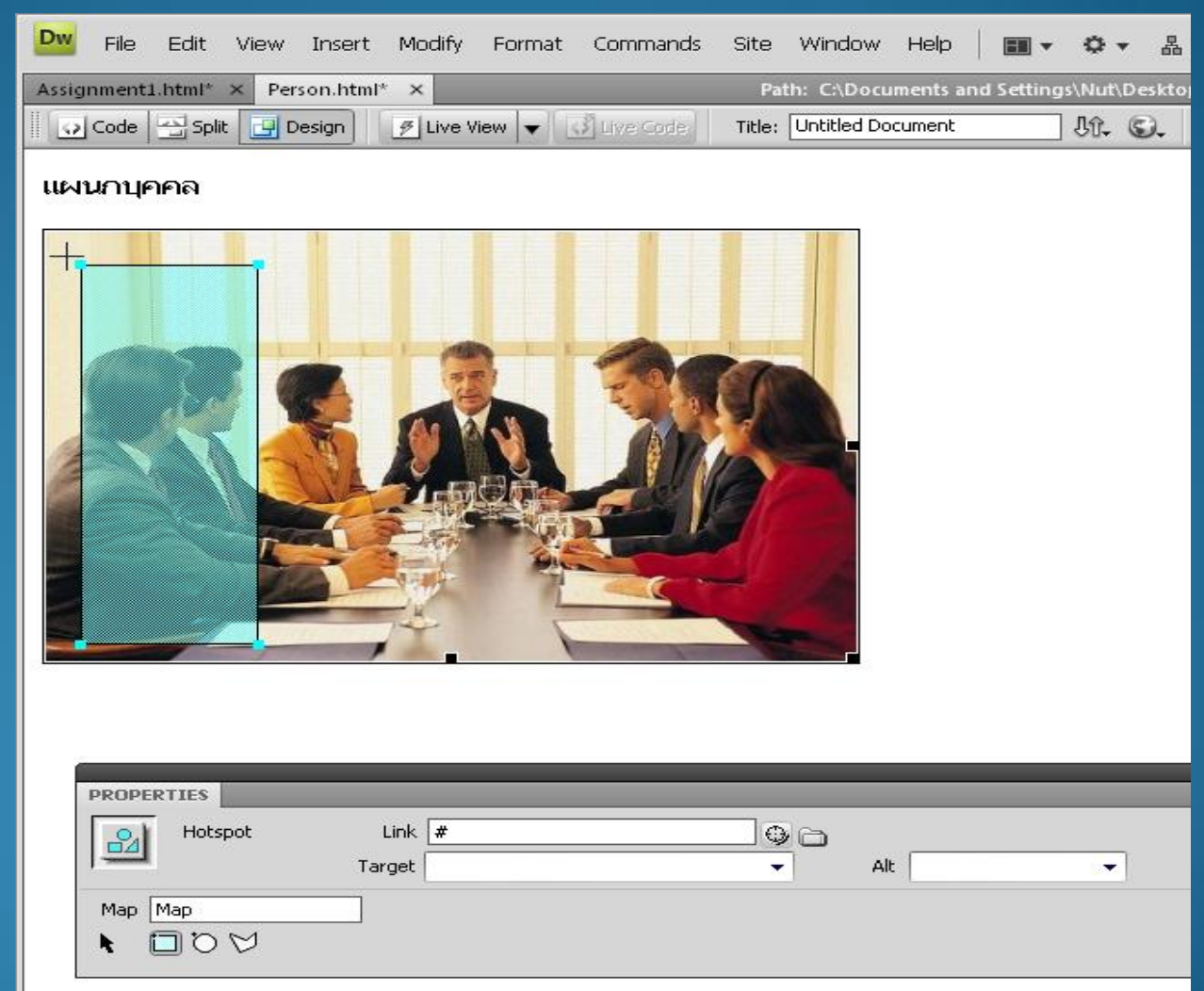

### การเชื่อมโยงแบบ Map Link

ที่หน้าต่าง Properties ให้กำหนดไฟล์ ที่ต้องการ Link โดยใส่ชื่อ
 ไฟล์หรือ URL ใดก็ได้ตามต้องการดังรูปด้านล่าง

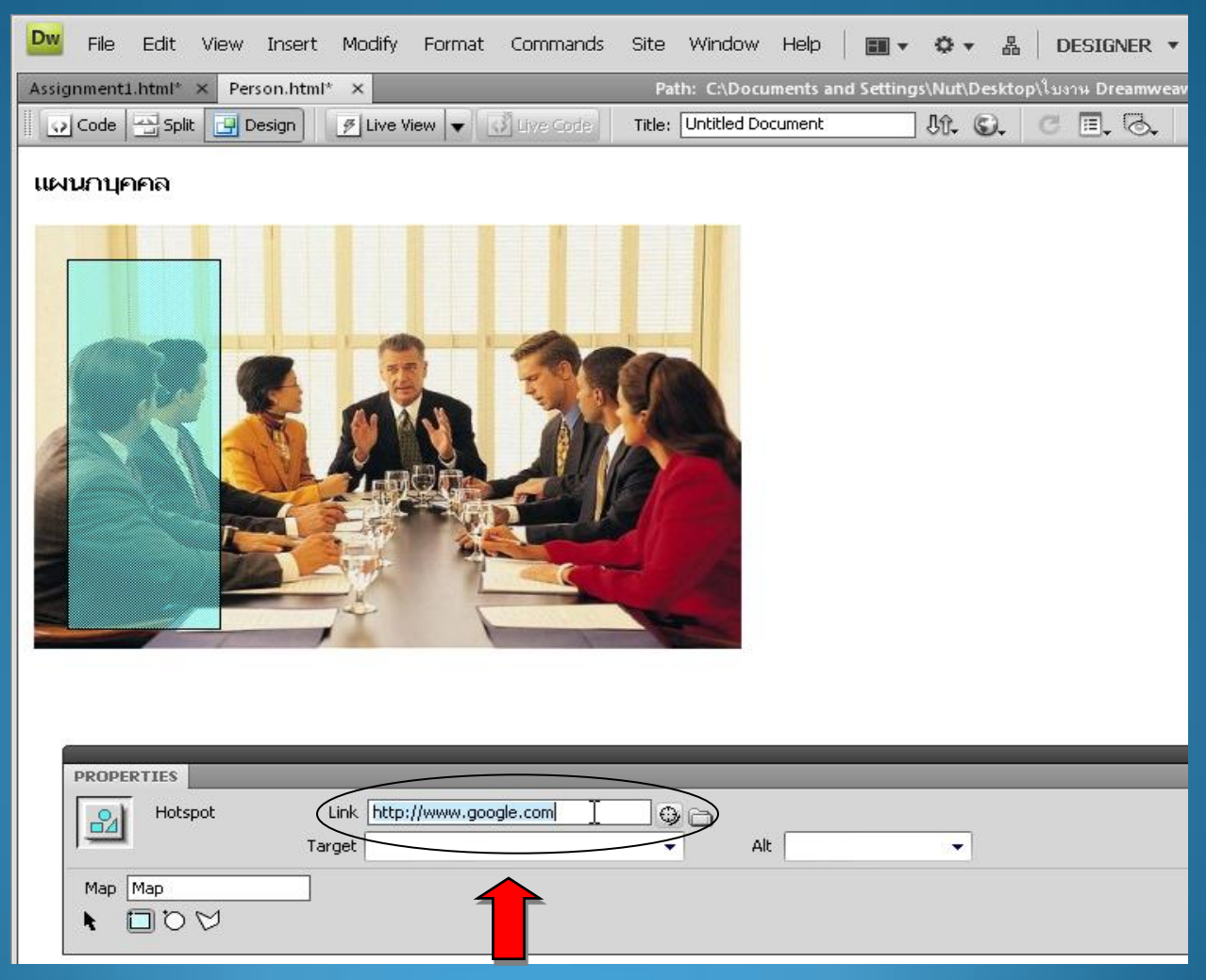

#### **การเชื่อมโยงแบบ Map Link** 4. ทดสอบดูผลลัพธ์โดยการกดปุ่ม <F12> 5. ทดลองทำตามขั้นตอนที่ 1 – 4 อีกครั้งเพื่อสร้าง Map Link เพิ่มเติม